## **Employee Self Service (ESS)**

#### **Request General Absences**

This Job Aid will review how to request a general leave of absence through the Employee Self Service homepage. General leaves of absence include paid and unpaid leaves. The full list of these leaves can be found on the State Personnel Department website, as well as in the Absence Request section of PeopleSoft.

Disability and Workers Compensation claims will not be initiated in Absence Management. Please contact your agency HR Representative or JWF Specialty Co. Inc. at 317.574.7876 if assistance is needed with a claim.

New Parent Leave (NPL), Family and Medical Leave (FML), and Indiana State Police Line of Duty (LOD) leaves are requested using the Extended Absence Tile and are covered in the Job Aids for those Extended Absence for ESS.

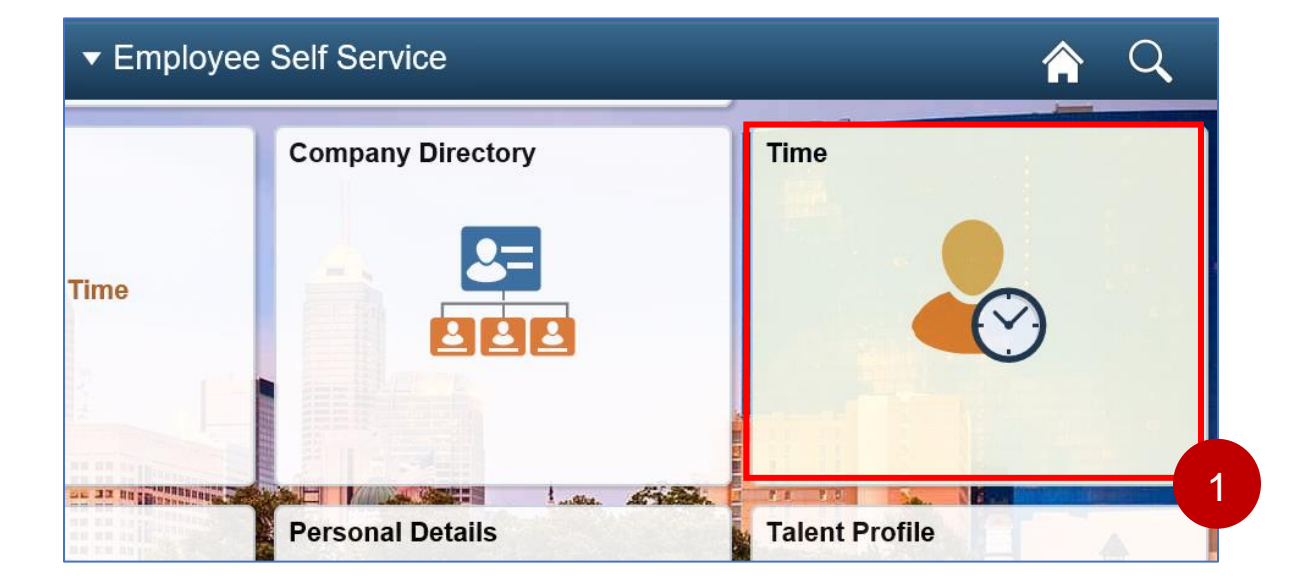

1. Starting on the Employee Self Service homepage. Select the Time tile.

- 2. Select the Request Absence tile. 2 Payable Time Leave / Comp Time Request Absence Last Time Period 02/28/21 - 03/13/21 549.75 Total Hours 0 Hours Balance Hours Estimated Groce 0 Canoel Absences View Requests Extended Absence Request Abcence Balances
- 3. The Request absence page is where leave information is entered, supporting documentation is uploaded (if applicable), leave balances and accrual dates can be viewed.

| 3             | Request Absence     |   |  |  |  |  |  |
|---------------|---------------------|---|--|--|--|--|--|
|               |                     |   |  |  |  |  |  |
|               |                     |   |  |  |  |  |  |
| Absence Type  | All                 | ~ |  |  |  |  |  |
| *Absence Name | Select Absence Name | * |  |  |  |  |  |
|               |                     |   |  |  |  |  |  |

- 4. Use the drop downs on the Request Absence page to select the Absence Type and Absence Name. Then enter the desired Start Date and End Date.
  - a. Absence Type is a category of absence, and the Absence Name is a more specific identifier and will be based on what's available to your employment group.
  - b. The Duration will account for the hours scheduled for work over the date range defined (exclusive of regular days off, holidays and/or weekends).
  - The available Absence Types exclude extended absences. (FMLA, LOD, and C. NPL are covered in the Extended Absences for ESS job aid).

| Absence Type  | Sick       |              | ⊻ 4 |
|---------------|------------|--------------|-----|
| *Absence Name | Sick       | $\checkmark$ |     |
| *Start Date   | 05/17/2021 |              |     |
| End Date      | þ5/19/2021 | <b></b>      |     |
| Duration      | 22.50      | Hours        |     |

Note: The current date will auto-populate into the Start Date field . If you are taking a single day off and it is a partial day absence, you will use steps 5-9 to request a partial day using quarter hour increments. For a full day absence please skip ahead to step 11, when you select a Start and End date, the duration will auto-populate.

5. When requesting a leave that will not last the entirety of a shift, the leave must be requested using the "Partial Days" feature on the absence request. If two or more leaves are used on the same date to make up a full shift (e.g. 4.5 hours personal and 3 hours vacation to equal 7.5 hrs), multiple "Partial Days" requests must be submitted (one for each leave to be used). Note, Employees may use "Partial Days" to request more than scheduled hours if necessary.

To request a partial day, select on the Partial Days row.

| Duration     | 22.50 | Hours |  |   |
|--------------|-------|-------|--|---|
| Partial Days | None  |       |  | > |
|              |       |       |  |   |

- 6. The Partial Days popup window displays. Select the Partial Days drop down and the list of options shown will vary based on the date range selected. Refer to Figure 1 noted below for more information about each option.
- 7. Select the appropriate Partial Days option from the drop-down list.

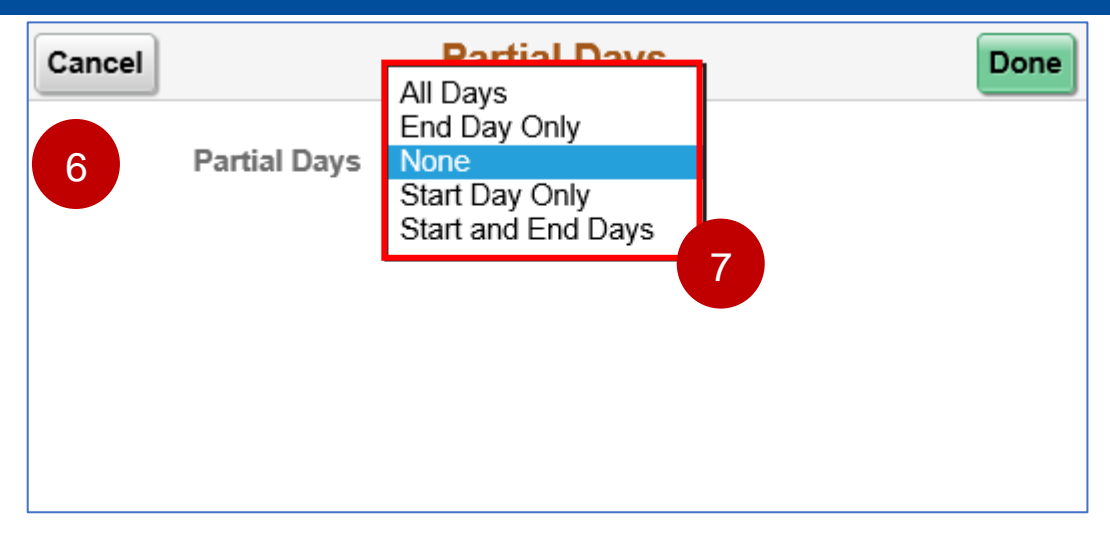

- **8.** Enter the number of hours requested for the selection in the blank Duration box or use the up/down arrow to select the hours.
  - a. The **Duration** box allows an entry of greater than or less than the scheduled hours
  - b. Hours entered must be in the appropriate quarter hour increments (.25, .50, or .75).
  - c. Negative hours are not allowed.
- 9. Select the Done button

| Cancel | Partial Days                                          | Done |
|--------|-------------------------------------------------------|------|
|        | Partial Days Start Day Only ▼   Start Date 05/17/2021 | 9    |
|        | Duration 4.50 Hours                                   |      |

#### Figure 1.

| If you choose this Partial Day option: | Then this is the result:                                                                                                    |               |              |               |             |             |           |
|----------------------------------------|----------------------------------------------------------------------------------------------------|---------------|--------------|---------------|-------------|-------------|-----------|
| None                                   | Sunday                                                                                                    | Monday        | Tuesday      | Wednesday     | Thursday    | Friday      | Saturday  |
|                                        | OFF                                                                                                    | 7.5 VAC       | 7.5 VAC      | 7.5 VAC       | 7.5 VAC     | 7.5 VAC     | OFF       |
|                                        | Each day o<br>shift.                                                                                                    | f leave in th | ie range rec | uested will b | e the durat | ion of your | scheduled |
| All Days                               | Sunday                                                                                                    | Monday        | Tuesday      | Wednesday     | Thursday    | Friday      | Saturday  |
|                                        | OFF                                                                                                    | 4.5 VAC       | 4.5 VAC      | 4.5 VAC       | 4.5 VAC     | 4.5 VAC     | OFF       |
|                                        | The same of                                                                                                    | duration wil  | l be applied | d to each day | of leave in | the range r | equested. |
| End Day Only                           | Sunday                                                                                                    | Monday        | Tuesday      | Wednesday     | Thursday    | Friday      | Saturday  |
|                                        | OFF                                                                                                    | 7.5 VAC       | 7.5 VAC      | 7.5 VAC       | 7.5 VAC     | 4.5 VAC     | OFF       |
|                                        | Only the last day in the range will have a unique duration; all other days will be the duration of your scheduled shift.                                |               |              |               |             |             |           |
| Start Day Only                         | Sunday                                                                                                    | Monday        | Tuesday      | Wednesday     | Thursday    | Friday      | Saturday  |
|                                        | OFF                                                                                                    | 4.5 VAC       | 7.5 VAC      | 7.5 VAC       | 7.5 VAC     | 7.5 VAC     | OFF       |
|                                        | Only the first day in the range will have a unique duration; all other days will be the duration of your scheduled shift.                               |               |              |               |             |             |           |
| Start & End Days                       | Sunday                                                                                                    | Monday        | Tuesday      | Wednesday     | Thursday    | Friday      | Saturday  |
|                                        | OFF                                                                                                    | 4.5 VAC       | 7.5 VAC      | 7.5 VAC       | 7.5 VAC     | 4.5 VAC     | OFF       |
|                                        | The first and last days in the range will have the same duration; all workdays in the middle of the range will be the duration of your scheduled shift. |               |              |               |             |             |           |

Note: Separate absence leave requests must be submitted if:

- Multiple leaves are to be used on the same date.
- Dates of absences are not for consecutive scheduled work hours.
- If not requesting the same hours each day, then separate request will be required.

Example1: If requesting 2 hours Monday and 3 hours Tuesday, then a request is needed for Monday and a request is needed for Tuesday.

Example2: If requesting sick absence on Monday and vacation absence on Tuesday, then a request is required for Monday and a request is required for Tuesday.

- 10. The pop-up window disappears and the Duration box on the request absence page updates accordingly.
- 11. Select the Check Eligibility button. The system will verify and indicate if you are eligible for the requested absence selection and hours.

|               |                   | Subm |
|---------------|-------------------|------|
| Absence Type  | Sick 🔍            |      |
| *Absence Name | Sick              |      |
| *Start Date   | 05/17/2021        |      |
| End Date      | 05/19/2021        |      |
| Duration      | 19.50 Hours       |      |
| Partial Days  | Start Day Only    |      |
|               | Check Eligibility |      |

Note: An ineligible message will display if you do not have enough accrued hours to take the absence, or do not meet specific requirements. For example, you have taken more than 15 days special leave in a calendar year.

**12.** When the system completes the eligibility check, a message will appear in a pop-up box or red text across the top. There are four types of messages and **Figure 2** identifies the messages and how to navigate through them.

#### Figure2.

| Message                                                                                                    |                                                                                                    |                                          | Review/Edit if appropriate                                      | Next Step(s)                                                                                                    |                                                                                                    |
|----------------------------------------------------------------------------------------------------|----------------------------------------------------------------------------------------------------|------------------------------------------|-----------------------------------------------------------------|----------------------------------------------------------------------------------------------------|----------------------------------------------------------------------------------------------------|
| Completed                                                                                                    |                                                                                                    |                                          |                                                                 |                                                                                                    | Move to step [13]                                                                                                 |
| Warning                                                                                                    | You have future<br>absence request.<br>Please review your<br>leave balance to<br>ensure your current<br>request does not<br>affect your future<br>absence request. | Allows submission<br>of a request.       | Click the "OK"<br>button in the box to<br>clear the<br>message. | - Click "View Balances" to<br>review balances.<br>- Click "View Requests" to<br>review request.                                                   | If changes were<br>made repeat<br>"Check Eligibility."<br>If no changes were<br>made, move to step<br>[13]        |
| Ineligible                                                                                                    | You have requested<br>more hours than<br>you have available,<br>or you have<br>requested an<br>incorrect quarter<br>hours increment.                               | Prohibits<br>submission of a<br>request. |                                                                 | -Absence Type/Absence<br>Name.<br>- Start Date/End Date.<br>- Partial Days- hours<br>requested.<br>- Click "View Balances" to<br>review balances. | If changes were<br>made repeat<br>"Check Eligibility."<br>If no changes were<br>made click the<br>"Time" and "No" |
| An Absence already exists with<br>the same Start and/or End dates.<br>Please modify your Start and/or<br>End dates. |                                                                                                    |                                          |                                                                 | -Absence Type/Absence<br>Name.<br>- Start Date/End Date.<br>- Click "View Requests" to<br>review requests.                                        | buttons to discard<br>and exit the<br>request.                                                                    |

**13.** When an attachment is required for the absence request, **select** the **Add Attachment** button and attach the documentation (as described in the Personal Information lesson).

#### Submit

#### 14. Select the Submit button

- Subilit
- **15.** Another message displays to confirm your intent to submit the request. **Select** the **Yes** option (select No if you need to make edits or don't wish to submit).
  - a. When the request is successfully submitted the timesheet auto populates with the hours requested for the **Dates** and **Absence Type** and **Absence Name** selected.

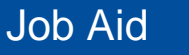

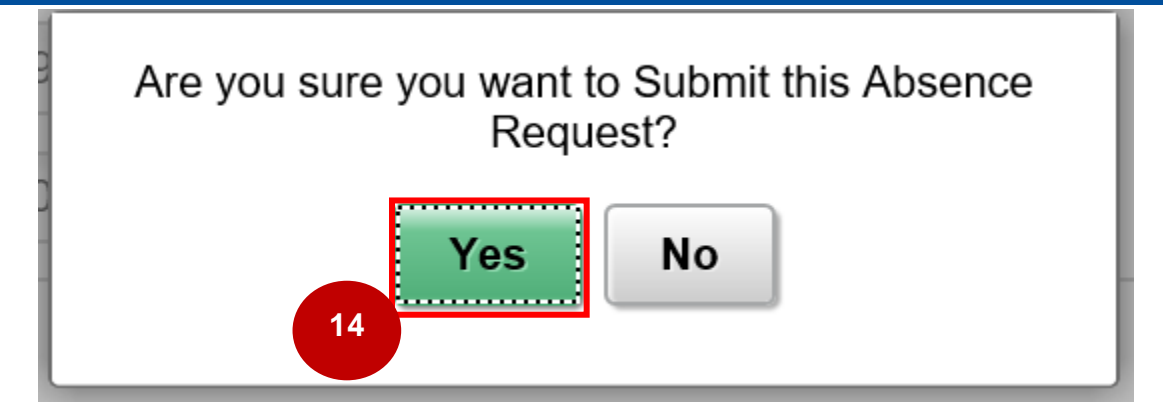

Note: Once you submit your absence request, your supervisor is notified. Your absence will adhere to your agency's approval business process and you will be notified, via your State email, the status of your submission once it has been processed.

End of Procedure